# Funktionerna Backup och Restore i appen Speech Assistant AAC för Android.

Appen <u>Speech Assistant AAC</u> för Android är ett prisvärt alternativ (ca. 150 kr) för den som vill testa ett textbaserat kommunikationshjälpmedel som kan innehålla kategorier med färdiga fraser i sin Androidplatta. Tyvärr är alla menyer på engelska och det saknas manual. Därför vill jag beskriva några av funktionerna och särskilt då Backup och Restore (återskapa), som används när man vill ta del av en anpassning, så kallad Profil, som någon annan redan skapat.

| 11:33 🖪 🖾 🖬 …   |                                       |                                             |                                    |                       | হি+ 48% 🗟 |
|-----------------|---------------------------------------|---------------------------------------------|------------------------------------|-----------------------|-----------|
| Ja tack.        |                                       |                                             |                                    |                       |           |
|                 |                                       |                                             |                                    | ×                     | 13        |
| Ja.             | Kanske de.                            | Nej.                                        | Ja tack.                           | +                     | \$        |
| Jag vet inte.   | Nej tack.                             | Ja visst.                                   | Jag vet det.                       | Snabba svar           |           |
| Nej då.         | Ja visst, jag vill gärna<br>göra det. | Nja, jag tvekar lite,<br>inget bestämt ännu | Jag vill inte det.                 | Finns inte ?! Platser |           |
| Jag vill ha de. | Vänta en stund                        | Jag vill inte ha det                        | Jag tycker jätte<br>mycket om det. | <b>*</b> ++ /         |           |
| Helst inte det. | Jag tycker inte om det.               | Save current phrase here                    |                                    | Frågor ??             |           |
|                 |                                       |                                             |                                    | Möbler / saker        |           |
|                 | 111                                   | 0                                           | <                                  |                       |           |

1. Speech Assistant AAC för Android, med meny uppe till höger, kategorimeny nere till höger, skrivfält högst upp och fraser att välja bland som upptar större delen av skärmen till vänster.

I Speech Assistant kan man skapa egna kategorier som är kopplade till sidor med ord och fraser som man själv har skapat. När man börjar skriva text i skrivfältet, väcker man upp ett skärmtangentbord, som då kan dölja en del av kategorierna. För att bli av med tangentbordet pekar man på den lilla nedåtpekande pilen längst ner till höger ∨. Man kan koppla en svensk talsyntes till programmet och välja om de fraser man väljer ska talas direkt, eller först när man pekar på högtalar-symbolen i menyn.

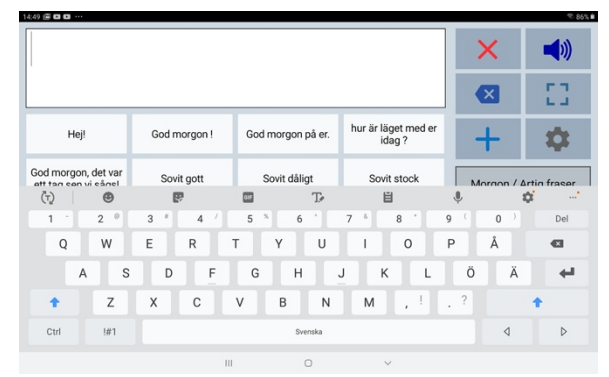

2. Speech assistant för Android med skärmtangentbord.

### Menyn inställningar (Settings)

För att öppna menyn inställningar, väljer man kugghjulet i menyn. Då får man fram en meny kallad **Settings**. I Settings- menyn kan man välja mellan följande:

- General Settings (Allmänna inställningar)
  - Här kan man välja språk och tangentbordsinställningar och diverse andra övergripande funktioner i appen.
- Layout and Colors (Layout och färger)
  - Här kan man välja färger, storlek på text och textrutor och vilka funktioner som ska finnas i menyerna.
- Profiles (Profiler)
  - Här kan man välja vilken profil man vill använda och också byta namn på profiler, eller ta bort dem.
- Categories and Phrases (Kategorier och fraser)
  - Här kommer man åt inställningar för kategorier och fraser. Det är också här man hittar Backup och Restorefunktionerna.
- Speech and sound (Tal och ljud)
  - Här kan man välja talsyntes och göra andra ljudinställningar.

| Settings               |   |
|------------------------|---|
| General Settings       |   |
| Layout and Colors      |   |
| Profiles               |   |
| Categories and Phrases |   |
| Speech and sound       |   |
| Information            |   |
| Direct speak           | 2 |
| Direct speak/clear     | 2 |
| Direct show            |   |
| Cancel                 |   |

3. Inställningsmeny i Speech Assistant (Settings).

- Information
  - Kort information om appen och vilken version man använder.
- **Direct speak** (Tala direkt)
  - Här kryssar man i om man vill att den fras man har valt ska talas direkt, så snart man har valt den. Om man inte kryssat för alternativet talas inte meddelandet förrän man valt högtalar-symbolen.
- Direct speak/clear (Tala direct/sudda)
  - Här kryssar man i om man vill att fraser ska talas direkt och sedan suddas ut från meddelandefönstret.
- **Direct show** (Visa direct)
  - Här kryssar man i om man vill att meddelandefönstret med den fras man har valt ska visas på hela skärmen.

Cancel = Avbryt.

## Hantera profiler i Speech assistant AAC.

En **profil** i Speech assistant innehåller de kategorier med tillhörande fraser som man har skapat. Man kan ha flera profiler tillgängliga i appen. Det går att skapa nya profiler, kopiera dem och byta namn på dem.

#### Gör så här för att byta profil:

- 1. Välj kugghjulet. Då får du fram menyn Settings.
- 2. Välj Profiles. Då får du fram listan med profiler som finns i din app.
- Peka på bocken till höger om den profil du vill välja, till exempel filen Guida någon 1. Då får du upp ett popup-fönster med frågan "Select profile 'Guida någon 1'? och alternativen Cancel (avbryt) och Ok. Välj Ok.
- 4. Nu finns det en bock precis efter namnet på den profil du har valt. **Välj tillbaka-ikonen <** längst nere till höger i din Android-platta (två gånger). Då kommer du tillbaka till huvudfönstret i appen, med din nyligen valda profil aktiv.

## Göra backup på en profil man har skapat.

Att kunna göra **backupp** på en profil som man har skapat i Speech assistant kan vara användbart på många sätt. Det ger en extra säkerhet om något händer med Androidplattan och det blir möjligt att dela med sig av Backupp-filen till andra. Man kan ju också själv vilja använda Speech assistant på mer än en enhet, till exempel både på surfplatta och mobil.

#### Gör så här för att göra backupp på din profil

- 1. Se till så du har valt den profil som du vill göra backupp på (se ovan hur du gör det).
- 2. Välj kugghjulet. Då får du fram menyn Settings.
- 3. Välj Categories and Phrases. Då får du fram en lista med funktioner. Näst längst ner hittar du alternativet Backup.
- 4. Välj Backup. Då får du fram ett popup-fönster med frågan "Do you want to start a backup? The file will be stored in folder SpeechAssistantBackup." (Vill du starta en backup? Filen kommer att sparas i mappen SpeechAssistantBackup). Du kan välja mellan alternativen Cancel (avbryt) och Ok.
- 5. Välj Ok.
- 6. Nu får du fram ett nytt popup-fönster med texten "Backup is ready. File: SpeechAssistantBackup / Backup\_20200716\_1625\_Guida någo.txt (Backuppen är redo. Filen SpeechAssistantBackup / här skrivs namnet på den aktuella profilen och dagens datum). Press Send to send the backup to E-mail or Drive. (Tryck Skicka för att sända backuppen till e-post eller Drive).
- 7. Välj Ok för att spara filen i din Androidplatta, i mappen SpeechAssistantBackup.
- Om du istället väljer Send får du fram ikoner för dina e-postprogram och de molnalternativ du har tillgång till, till exempel Google drive. Välj det alternativ du vill använda.

## Installera eller återställa en ny profil i Speech Assistant för Android

Profiler i SpeechAssistant sparas som textfiler, som avslutas med .txt. Profilerna sparas i en mapp i Adroidpattan som heter SpeechAssistantBackup. Den finns i mappen Dokument.

Om du har fått en backupp-fil från Speech assistant via mail, eller hämtat den från hemsidan för projektet Mitt liv, mina ord, kan du installera den i din Adroidplatta, där du redan har appen Speech Assistant AAC installerad. Observera att det bara fungerar om backupp-filen var skapad i en Adroid-enhet. Backupp-filer från IOS-enheter fungerar inte i en Androidplatta.

#### Gör så här för att installera eller återställa en profil

- 1. **Placera din nya backupp-fil i mappen SpeechAssistantBackup** på din Androidplatta (om den inte redan finns där).
- 2. Börja med att skapa en tom profil i Speech assistant (så inte en befintlig skrivs över).
  - a. Peka på kugghjulet för att få fram inställningarna
  - b. Välj Profiles.
  - c. Peka på plustecknet i övre högra hörnet.
  - d. Skriv in ett namn för profilen, välj alternativet Empty (tom) och välj sedan OK.
  - e. Välj den nya profilen, genom att klicka på bocken längst ut till höger om det nya namnet.
  - f. Svara Ok på frågan om du vill välja den profilen (Select profile NN)
  - g. Kontrollera så det står en bock precis efter namnet.
  - h. Gå tillbaka till appen genom att välja vänsterpilen < längst ner.
  - Du får då upp ett popupfönster med texten "No categories found. You can add them through the Settings and then 'Categories and Phrases'" (Hittar inga kategorier. Du kan lägga till dem genom Settings och sedan Categories and Phrases'). Svara Ok.
- 3. Välj menyn Settings genom att peka på kugghjulet (om menyn inte redan är öppen).
- 4. Välj Categories and Phrases.
- 5. Välj alternativet Restore, som du hittar allra längst ner i listan.
- 6. Du får fram en lista med filer att välja mellan. Välj den du vill ha.
- 7. Det kommer fram ett popup-fönster med texten "Restore is ready" (Återställningen är klar). Välj Ok.
- 8. Nu finns den nya profilen i listan med profiler du kan välja bland, med det namn som du gav den nya profilen som du skapade, men med det återställda innehållet.

|                     |    | + |
|---------------------|----|---|
| Almán kommunikation | 11 | × |
| Bittes egen         | 11 | × |
| Bittes nya 🖌        | 11 | × |
| Default profile     | 11 | × |
| Ase 2               | 41 | × |
| Aae 1               | 11 | × |

4. Lista med profiler i Speech Assistant AAC.